## 1.1. Sign up as ET Press member

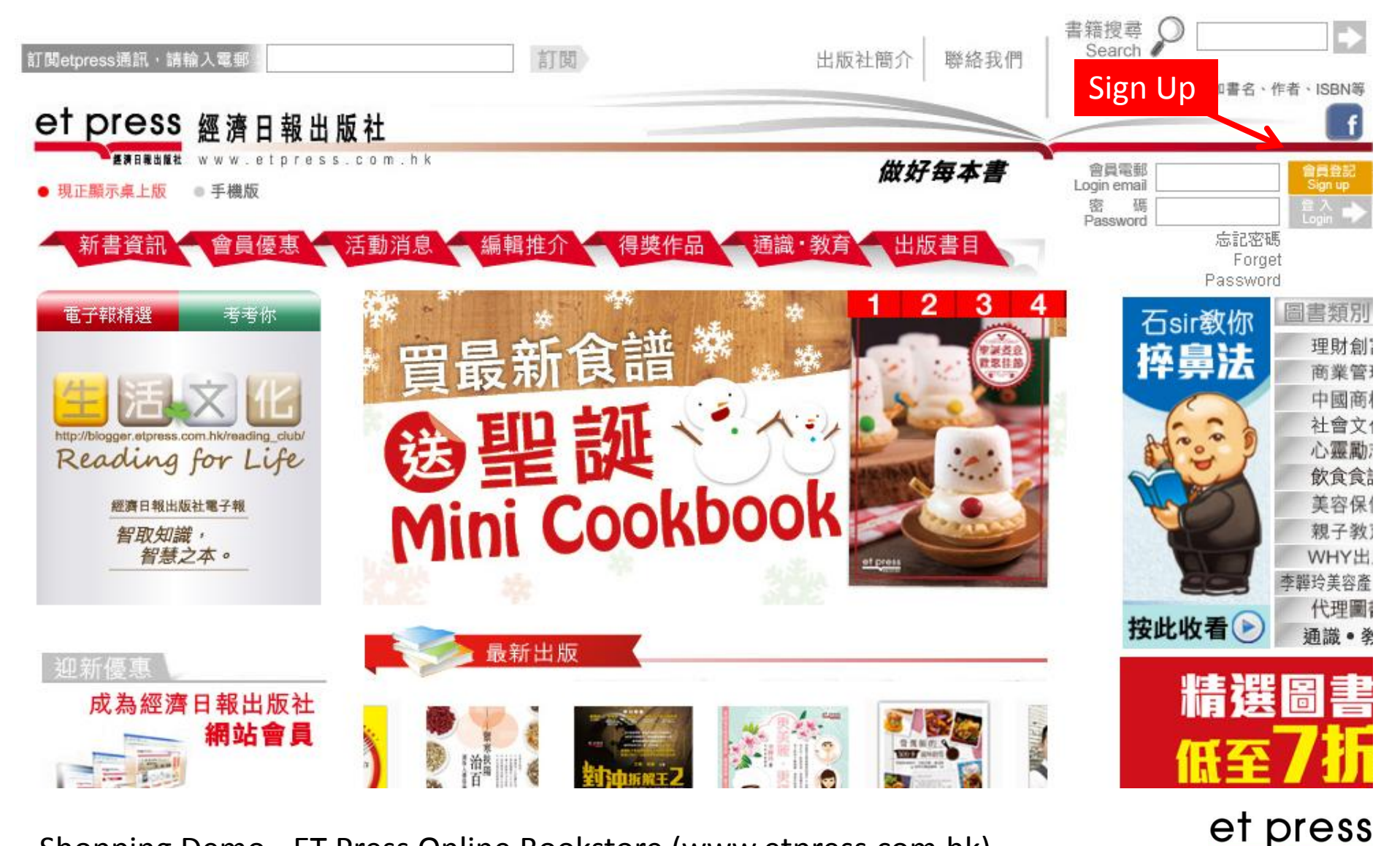

經濟日報出版社

### 個人資料 Personal Information

諸輸入登記資料。以 \* 標示的項目必須塡上。 Please fill in your information for registration. Fields marked with asterisk \* are required.

#### 電郵地址 \*(用作登入名稱) Email address\*( enter your email address as your login name ) 自定密碼 (至少6個英文字母或數字) Password \*( at least 6 characters or numbers ) 重複密碼 \* Re-enter password \* 姓氏\* Surname \* 名字\* First name \* 聯絡電話 Contact number ' 性別 \* ○ 男 Male ○ 女 Female Gender \* 年齡 ۳ Age ^ 出生月份 \* -- **v** Month of birth \* 郵寄地址 ● 住宅 Residence ● 公司 Company Postal address

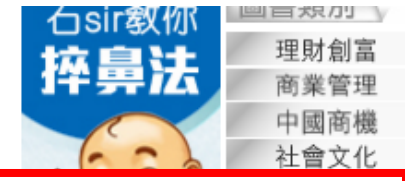

For "Contact number", no spacing or symbols such as the "+" or "- " is accepted. Please enter numbers of no more than 16 digits. Eg. for a Canadian telephone

number, it should look like this: 14181234567

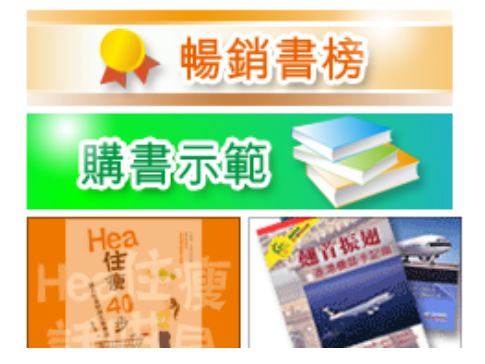

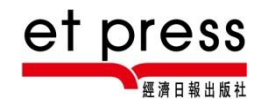

# 1.2. Login

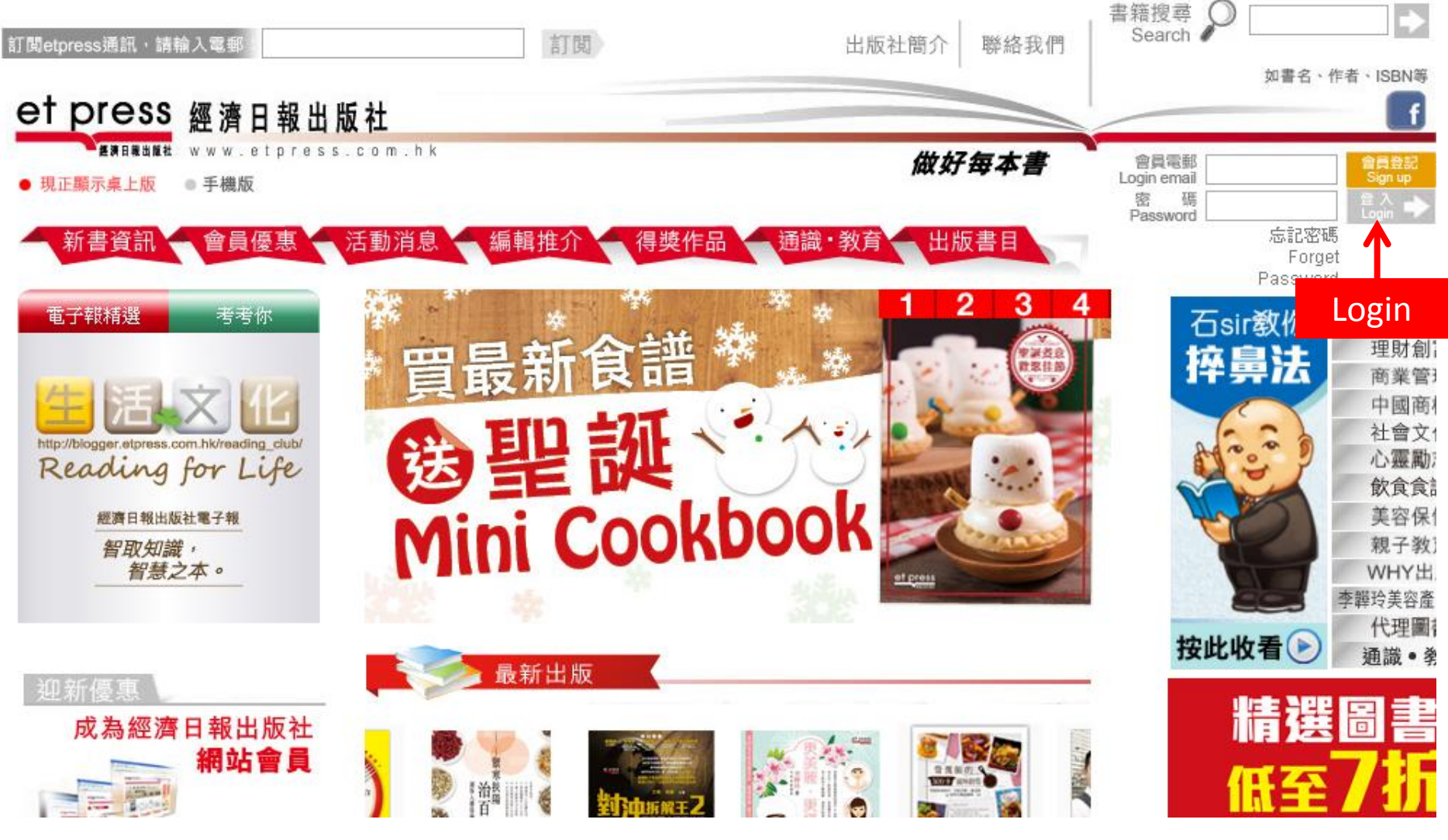

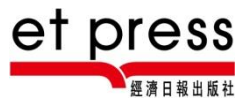

# 2. Search the book in the search bar

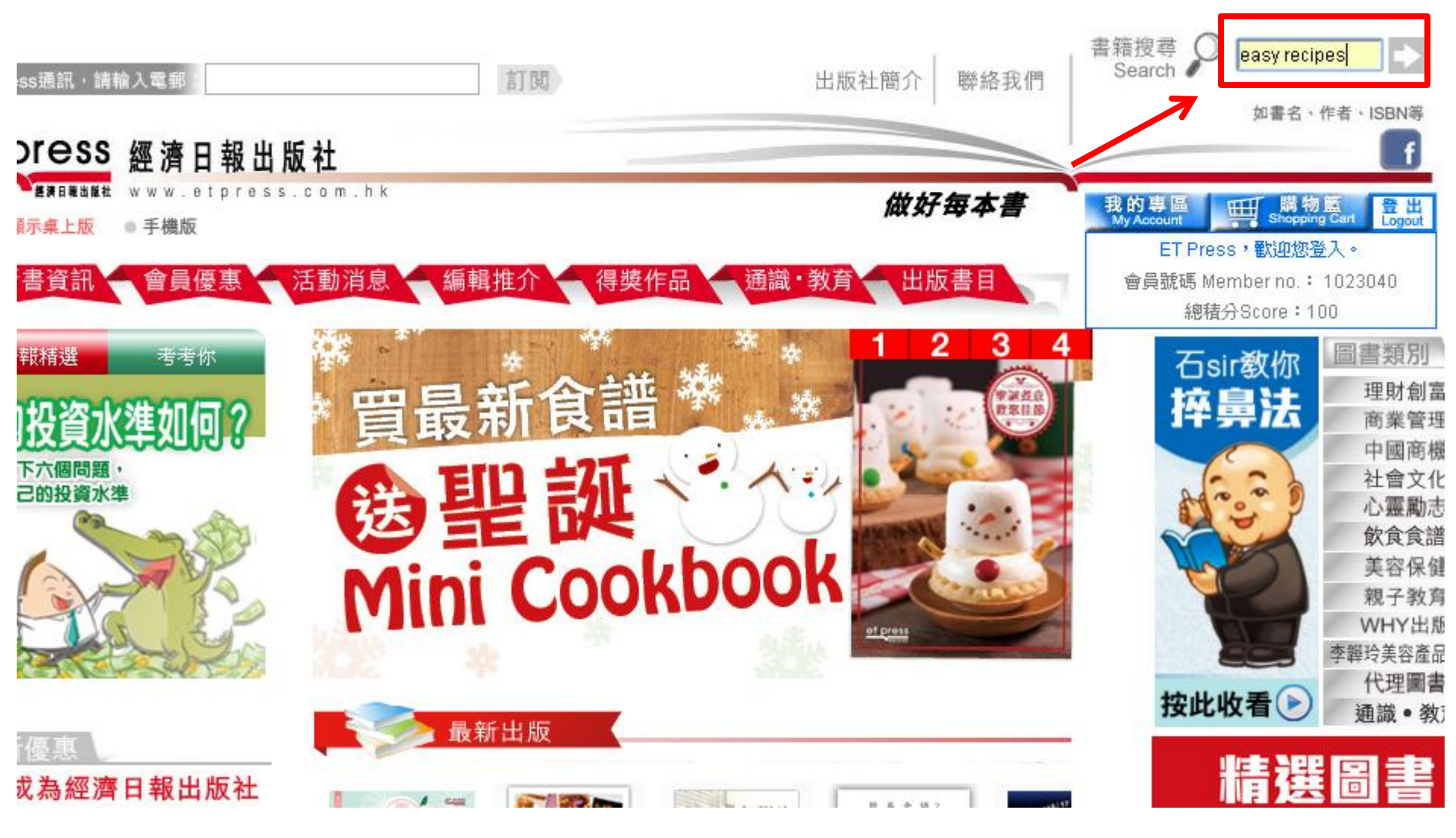

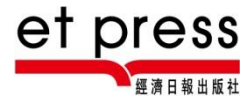

# 3. Add books into the shopping cart

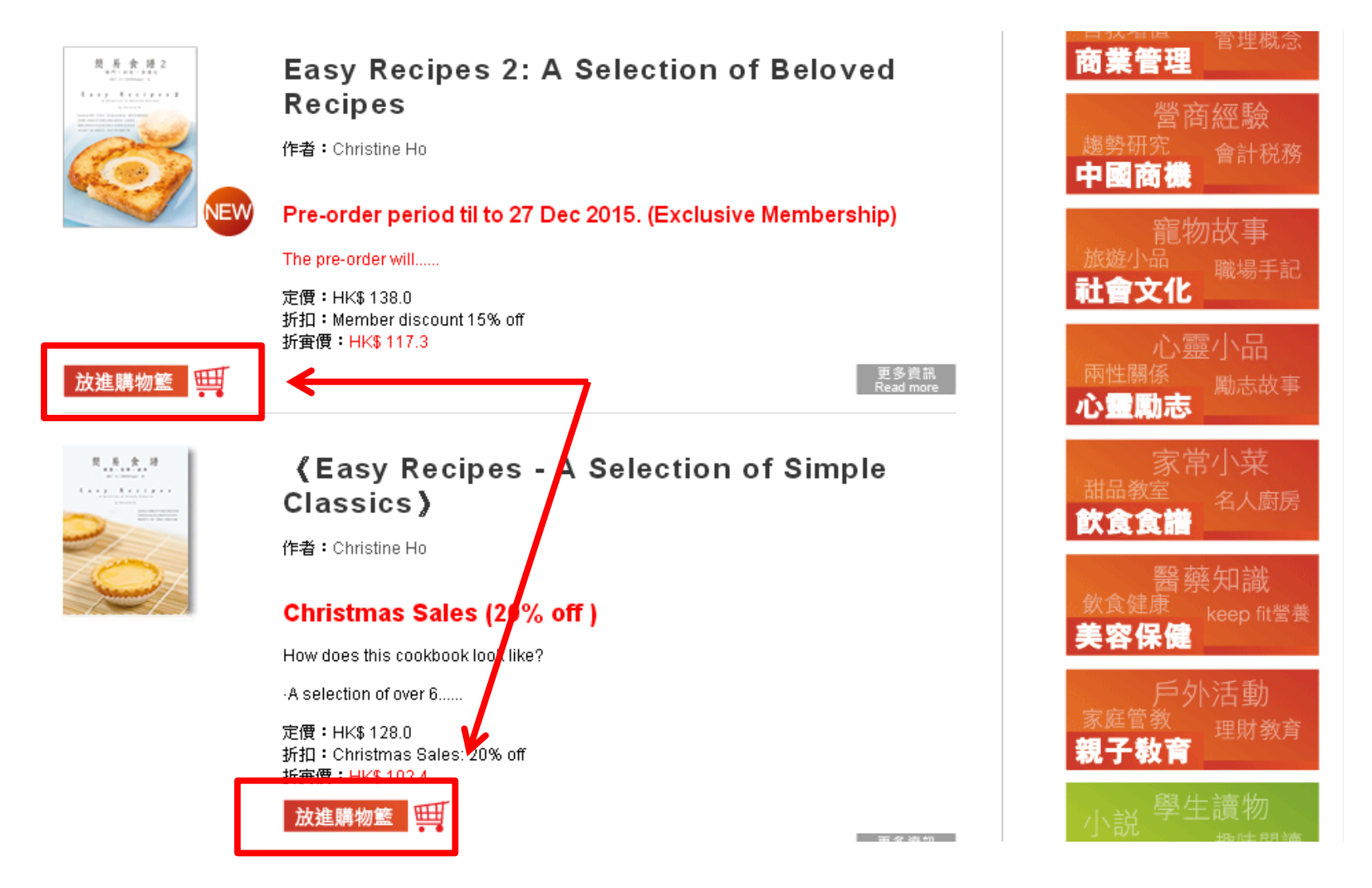

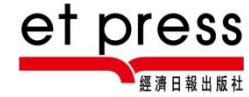

# 3. Go to the shopping cart

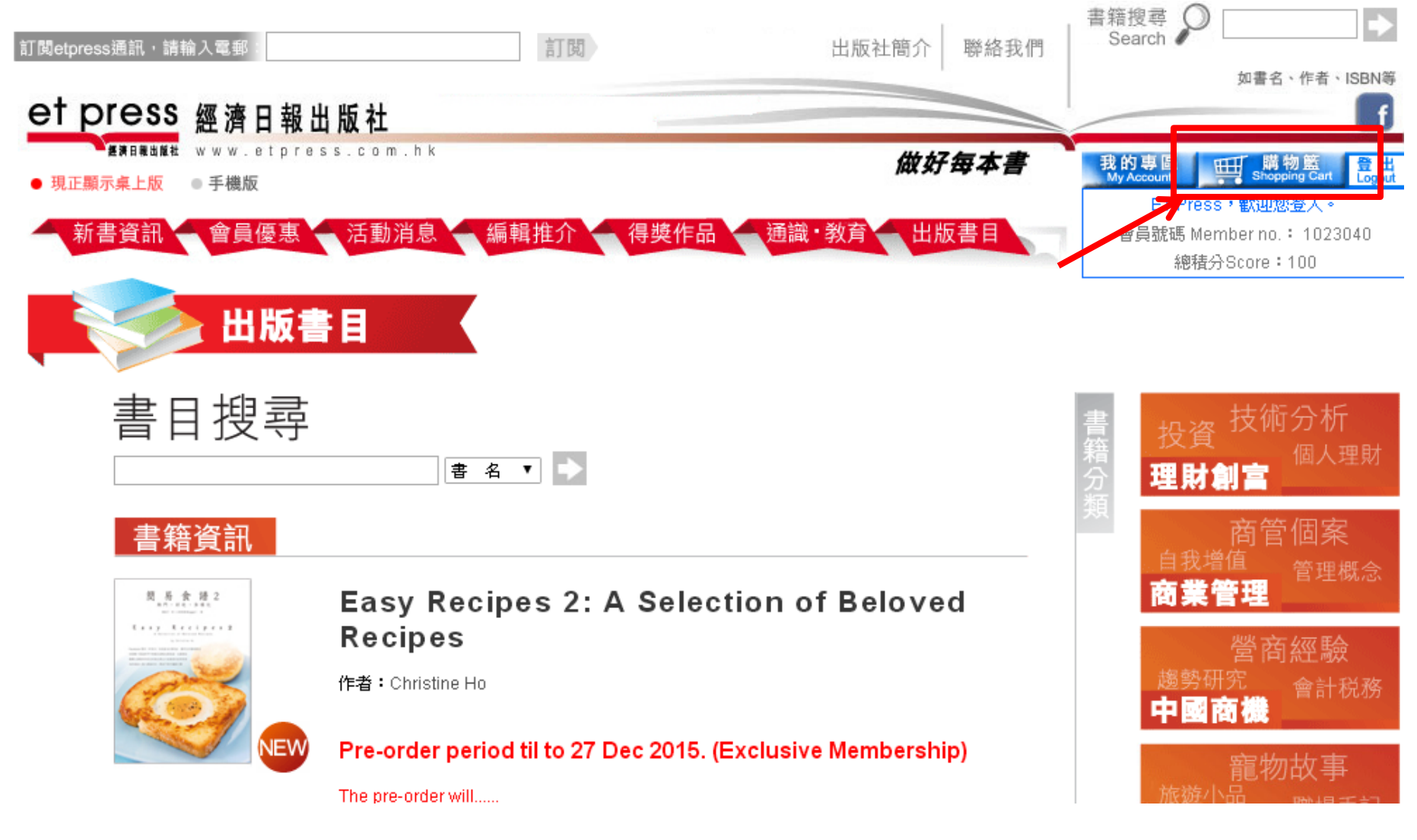

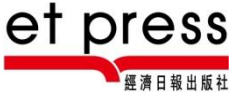

# 4. Order

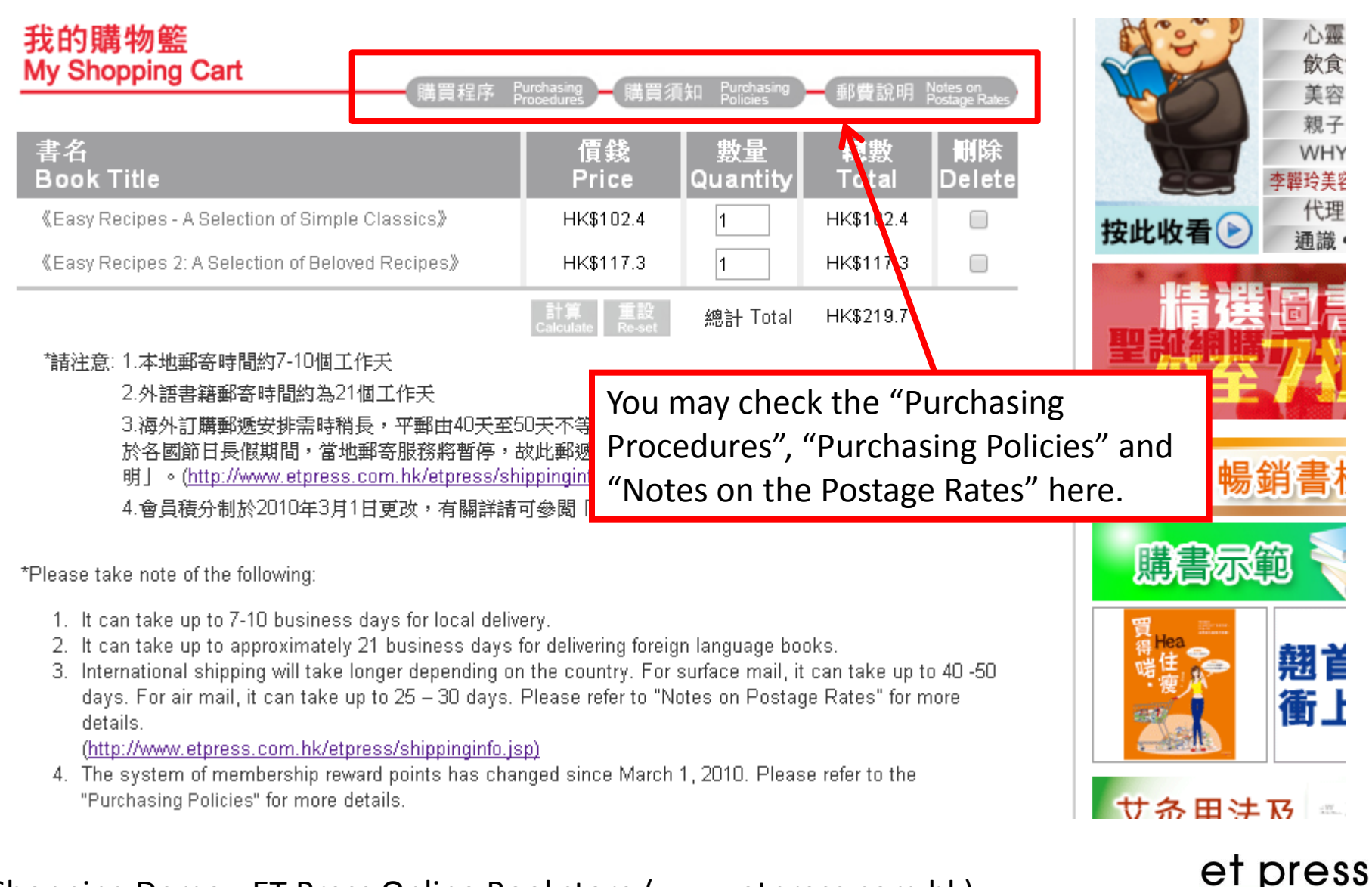

# 5. Change/ enter "Shipping Information" and "Payment Details"

付款資料 Payment details

### 郵寄資料 Shipping Information

|                                                                     |                                                                                                    | 收供人姓氏                  |          | 付款方法                                              | 信田卡Online(//ica/Master) ▼ (勝助金吕蔣公口海田於編上信田-2付封。)                                                                                                    |
|---------------------------------------------------------------------|----------------------------------------------------------------------------------------------------|------------------------|----------|---------------------------------------------------|----------------------------------------------------------------------------------------------------|
| 收件人名字<br>Name of recipient                                          | ET Press                                                                                                    | Surname of             | ET Press | Payment method                                    | Earning membership reward points is only applicable through online credit card payment.                                                                                                    |
| 收件人聯絡電話<br>Contact Number of<br>recipient<br>郵寄地址<br>Postal address | 28802998                                                                                                    | recipient              |          | 現有總積分<br>Total existing<br>reward points          | 100                                                                                                    |
|                                                                     | ● 住宅 Residence ● 公司 Company<br>如訂購2本或以上,請提供公司/機構地址,以便安排速遞。(速遞範圖只限於港鐵沿線。<br>If you order two books or more, please specify the address of your company / institution<br>courier post. (Courier service coverage only includes locations along the MTR routes.) |                        |          | 最多可實扣金額<br>Maximum<br>deductible cash<br>discount | HK\$10                                                                                                    |
|                                                                     |                                                                                                    |                        |          | 實扣金額<br>Actual cash<br>discount deducted          | HK\$ <mark>0 = 0 積</mark> 分 Reward<br>Points                                                                                                    |
|                                                                     | WHILLIDING II                                                                                                    |                        |          |                                                   |                                                                                                    |
|                                                                     |                                                                                                    |                        |          | Details                                           |                                                                                                    |
|                                                                     | 地址2 Address 2                                                                                                    |                        |          |                                                   | 由2010年3月1日起,「會員積分計劃」會有新安排——所有會員的積分均會重新計算,而新推                                                                                                    |
|                                                                     |                                                                                                    |                        |          |                                                   | 1713) 復分復活制長知下:<br>From March 1, 2010 onwards, the "Reward Points Scheme" has been subject to new                                                                                                    |
|                                                                     | 地址3 Address 3                                                                                                    |                        |          |                                                   | arrangements – all members reward points have been re-calculated. The new scheme is as follows:                                                                                                    |
|                                                                     | 州/省 State / Province                                                                                                    | 省 State / Province     |          |                                                   | <ul> <li>購書總額折實後每滿港幣 \$100 ,即可賺取100點積分,注意未滿 \$100之餘額不作計算。(例子:折實後購物達 \$105,可賺取100點積分;購滿 \$200可享200點積分等,如此類推)</li> </ul>                                                                                                    |
|                                                                     | 郵遞區號 Postal Code                                                                                                    |                        |          |                                                   | You can earn 100 reward points for each purchase that is up to HK\$100 after discount.                                                                                                    |
|                                                                     | Hong Kong    香袍     ▼<br>國家/地區 Country / Region                                                                                                    |                        |          |                                                   | Please note that orders under HK\$10U will not be taken into account. (For example: If the<br>discounted price for the order is HK\$105, you can earn 100 reward points. If the price of your<br>purchasing order is HK\$200, you can earn 200 reward points and so forth.) |
| 郵寄方法<br>Shipping methods<br>勘聴(空見加                                  | 平郵 Surface mail ▼ 郵費說明 N                                                                                                    | lotes on postage rates |          |                                                   | • 每次交易,閣下可自行決定是否使用積分作折扣,每10點積分可作為價值港幣\$1的折扣優<br>事。                                                                                                    |

掛號(需另加

Shopping Demo - ET Press Online Bookstore (www.etpress.com.hk)

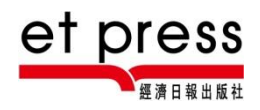

For each transaction, you can decide whether you want to redeem your reward points as

discount. Every 10 points can be used as HK\$1 cash discount.

### 6. Confirm the order

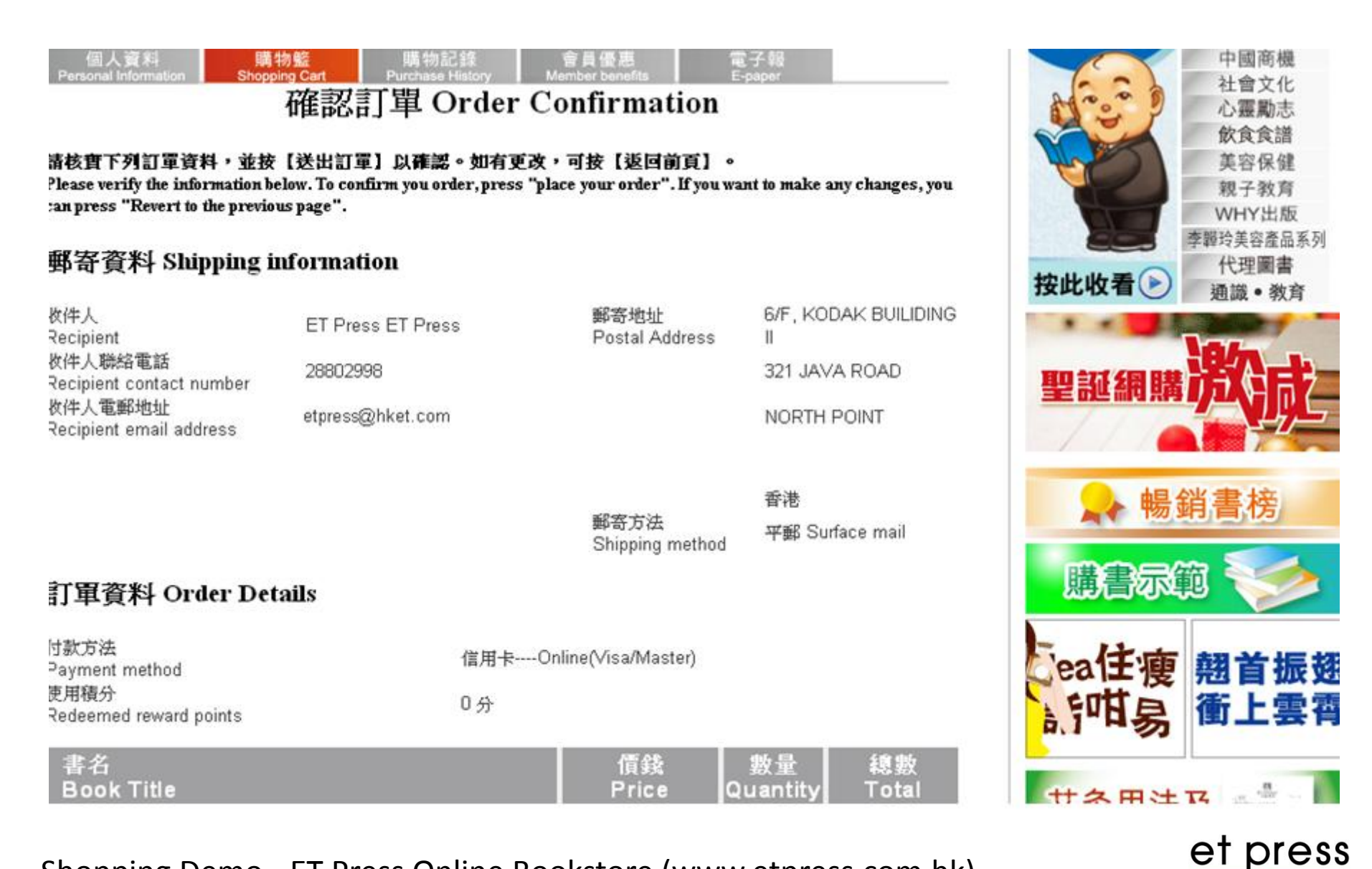

經濟日報出版社

### 7. Enter the credit card's details

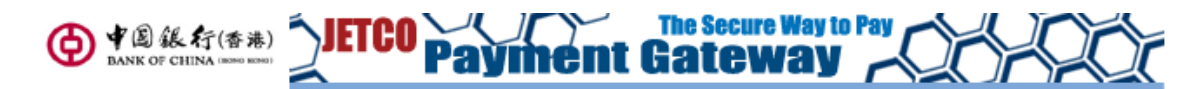

You are connected to a Secure Payment Page operated by Joint Electronic Teller Services Ltd.

Your payment instruction will be securely transmitted to the bank for authorisation.

#### 💽 Transaction Details

| Merchant Name:  | HK Economic Times Ltd |
|-----------------|-----------------------|
| Amount:         | 219.70                |
| Currency:       | HKD                   |
| Invoice Number: | 849734710248875       |

#### 💽 Credit Card Information

Please enter your credit card information below and press "Proceed" for payment.

| Credit Card Number:                 |                                                                                                    |
|-------------------------------------|----------------------------------------------------------------------------------------------------|
| Expiry Date:                        | Month 🔻 Year 🔻                                                                                                    |
| CVV2 (VISA) / CVC2<br>(MasterCard): | Please refer to the back of your card and the<br>last 3 digits on the signature panel is the<br>CVV2 (Visa)/ CVC2 (MasterCard) code. |

#### 💽 Verified by VISA / Master Secure Code

This payment website supports Verified by VISA and MasterCard SecureCode

You might be redirected to your card issuing bank and required to enter a password for authentication. Please contact your card issuing bank for service details.

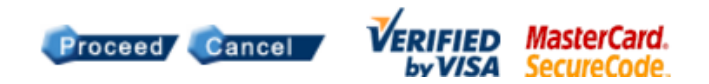

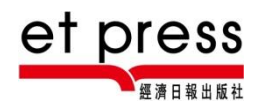

### 8. Complete the transaction

Please keep your order number for any further enquiry on the order delivery.

For enquiry: Email: <u>etpress@hket.com</u> Tel : (852) 2880 2444 Office hours: Monday to Friday: 10:00 am – 6:00 pm

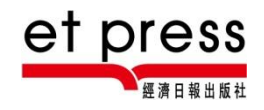